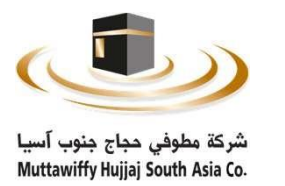

## دليل المستخدم الجمعية العامة العادية شركة مطوفي حجاج جنوب اسيا

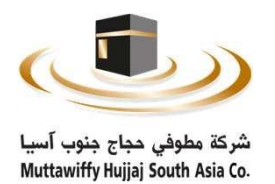

او لا : تسجيل الدخول

قم بتسجل الدخول للنظام عن طريق إدخال رقم الهوية في الحقل الخاص وبعدها قم بإدخال رمز التاكيد ومن ثم الضغط على تسجيل الدخول والشكل التالي يوضح ذلك .

| تسجيل الدخول |
|--------------|
| رقم الهوية   |
| 100000001    |
| رمز التاكيد  |
| 61378        |
| 61378        |
| تسجيل الدخول |
|              |

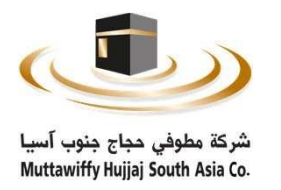

### ثانياً: التاكيد عن طريق النفاذ الوطني الخيار (1)

بعد تسجيل الدخول يقوم النظام بتحويلكم لصفحة النفاذ الوطني, وذلك عن طريق تطبيق نفاذ بإدخال رقم الهوية في خانة رقم بطاقة الأحوال ومن ثم الضغط على تسجيل الدخول والشكل التالي يوضح ذلك .

| الدخول على النظام                                                                      |
|----------------------------------------------------------------------------------------|
| تطبيق لفاذ                                                                             |
| رقم بطافة الأجوال/الاقامة<br>ادنل رمر تلخوان/الاقامة<br>(- تسجيل الدخول                |
| لتحميل تطبيق نفاذ<br>الجميل معادة<br>Available on the<br>AppGallery Societ<br>AppStore |
|                                                                                        |

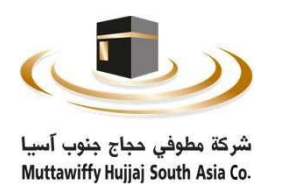

# ثانياً: التاكيد عن طريق النفاذ الوطني الخيار (2)

بعد تسجيل الدخول يقوم النظام بتحويلكم لصفحة النفاذ الوطني الموحد, وذلك عن طريق إدخال اسم المستخدم الهوية الوطنية وكلمة المرور في الخانات المخصصة ومن ثم الضغط على تسجيل الدخول والشكل التالي يوضح ذلك.

مرحبا بك عزيزي عميل/ مؤسسة مطوفي حجاج جنوب اسيا، في خدمة النفاذ الوطني الموحد

|                 | تطبيق نفاذ                                                                                                    |   |
|-----------------|----------------------------------------------------------------------------------------------------|---|
|                 | اسم المستخدم وكلمة المرور                                                                                                    | - |
| الوطنية<br>دخول | اسم المستخدم / الموية الوطنية<br>اسم المستخدم / الموية الوطنية<br>كلمة المرور<br>كلمة المرور<br>كلمة المرور<br>(- تسجيل الدخول<br>(- تسجيل الدخول<br>(- تسجيل الدخول<br>(- تسجيل الدخول)<br>(- تسجيل الدخول |   |

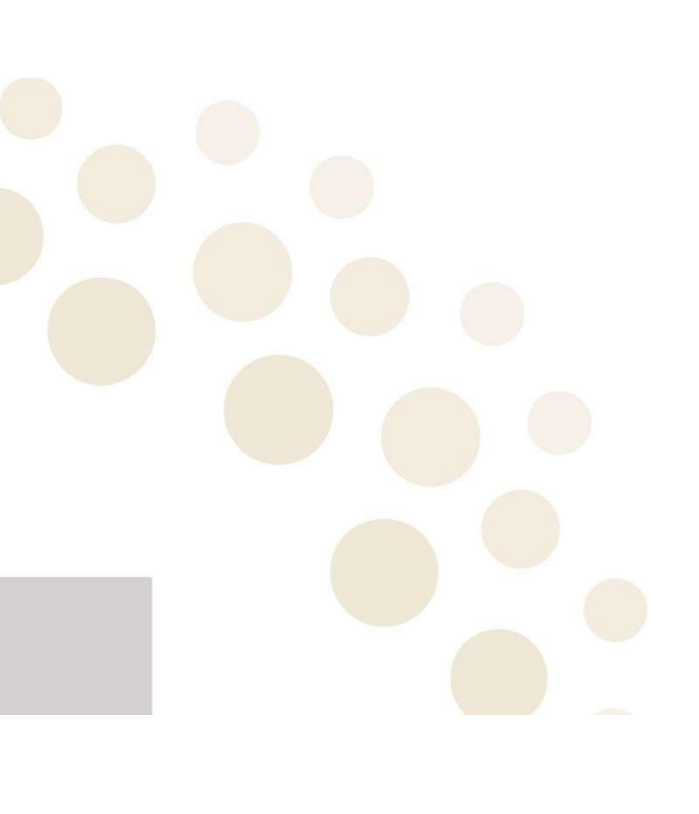

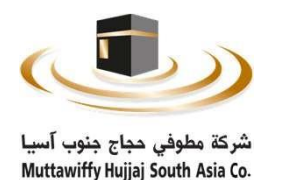

ثالثاً: التصويت على بنود الجمعية

بعد تأكيد صلاحيتكم من استخدام النظام الموضح في الخطوة السابقة يقوم النظام بتحويلكم للصفحة الرئيسية وفيها ٣ خيارات: ١- رابط التصويت (سيتم تفعيله الساعة 7:30مساءً بتاريخ 1445/12/27هـ الموافق 2024/07/03م). ٢- رابط بث الجمعية العادية المباشر (سيتم تفعيله الساعة 7:30مساءً بتاريخ 1446/01/01هـ الموافق 2024/07/07م). ٣ - تسجيل الخروج من النظام.

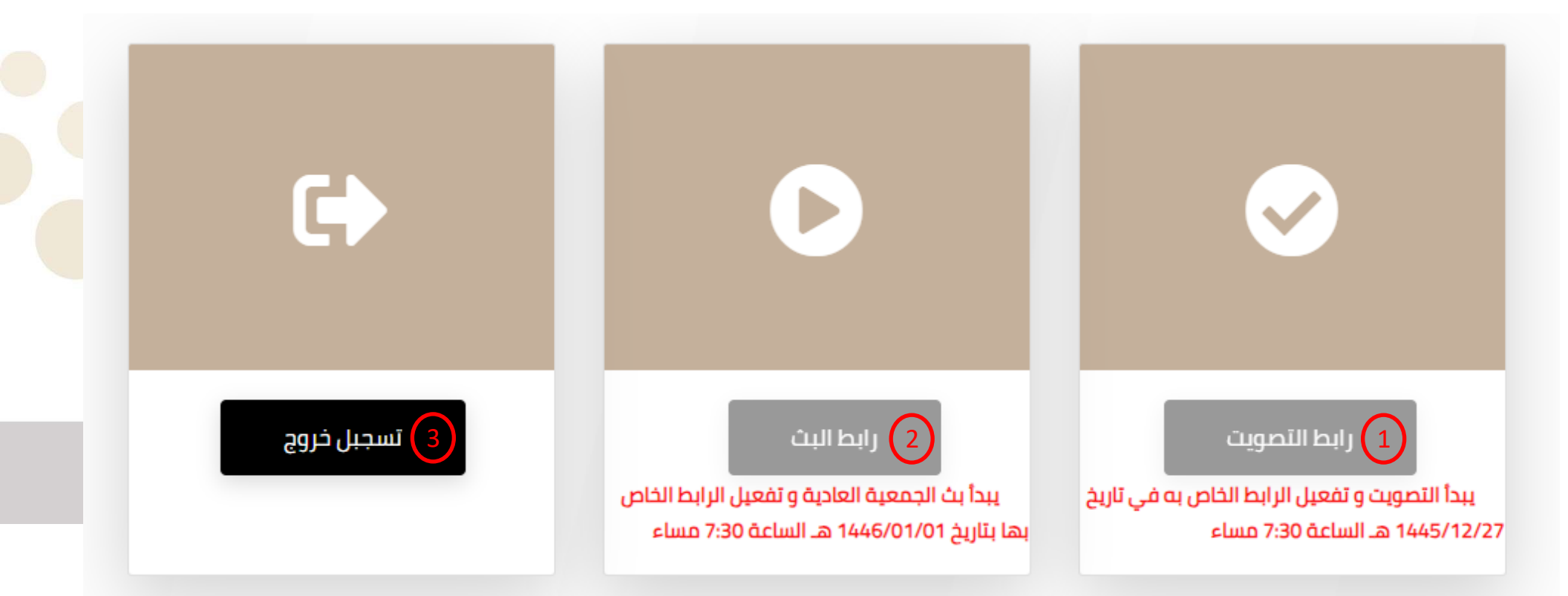

## دليل المستخدم لعملية التصويت

بعد الدخول على رابط التصويت سوف يظهر لك الشاشات التالية فضلاً التصويت على جميع البنود الخاصة بالجمعية.

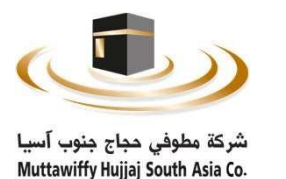

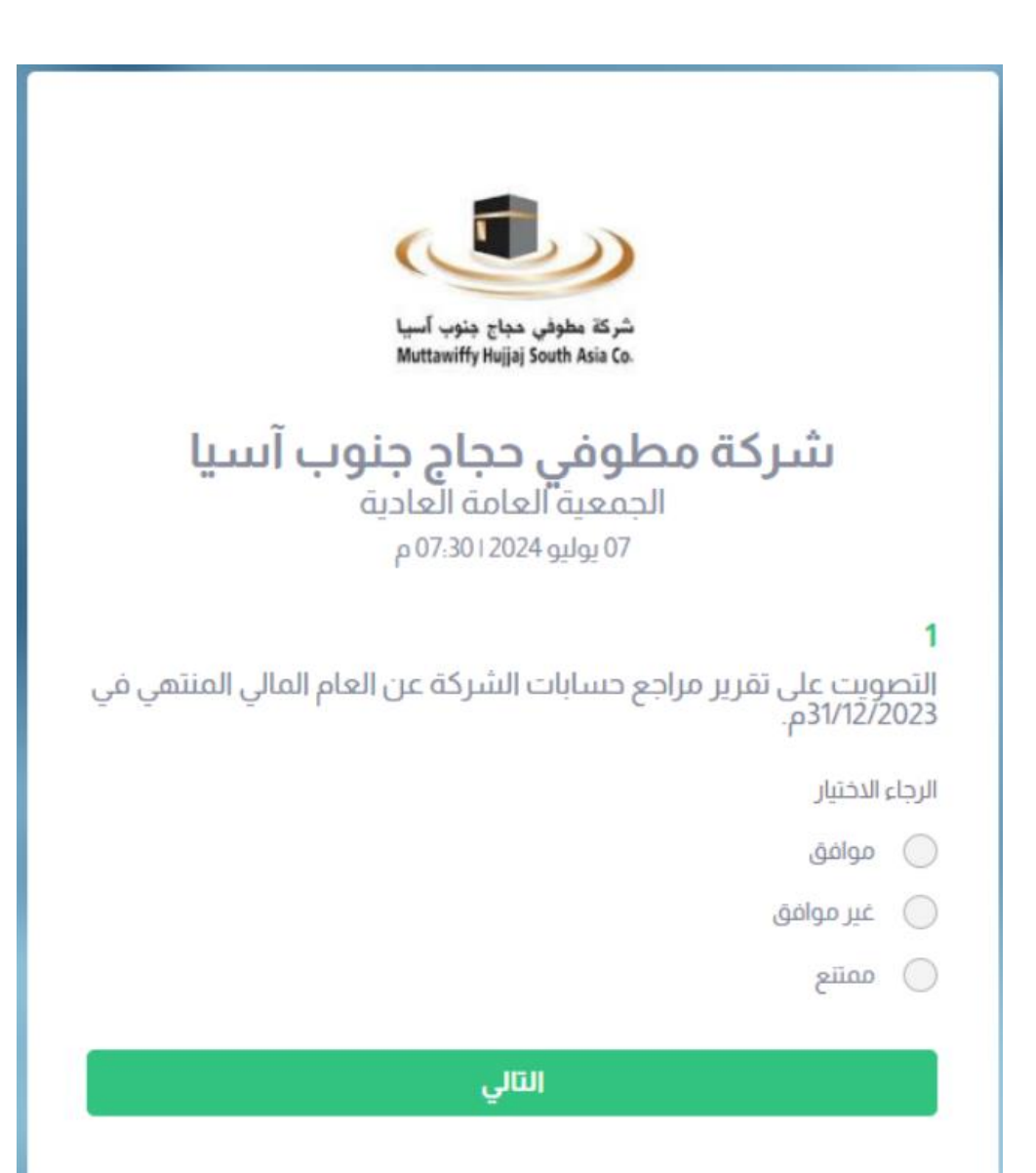

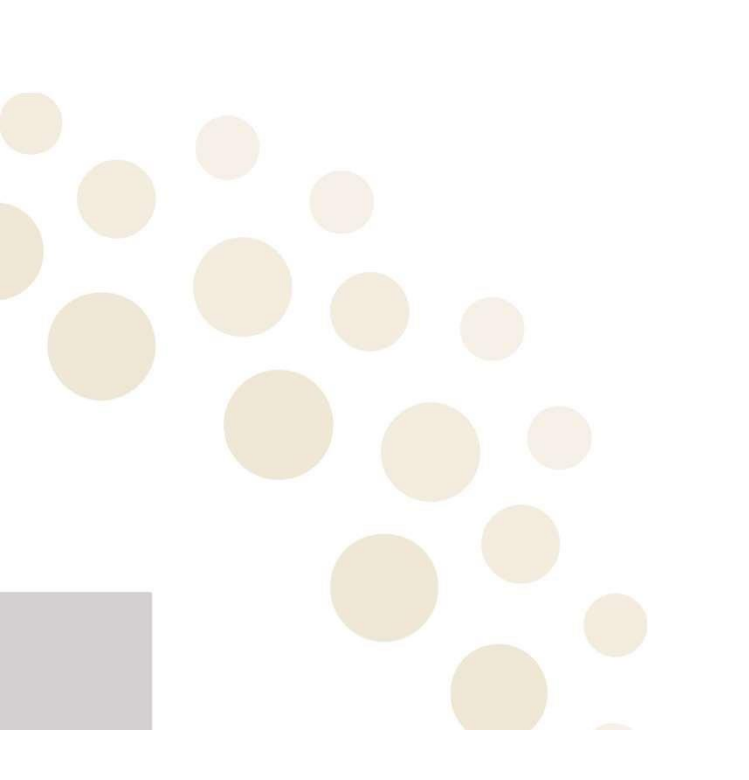

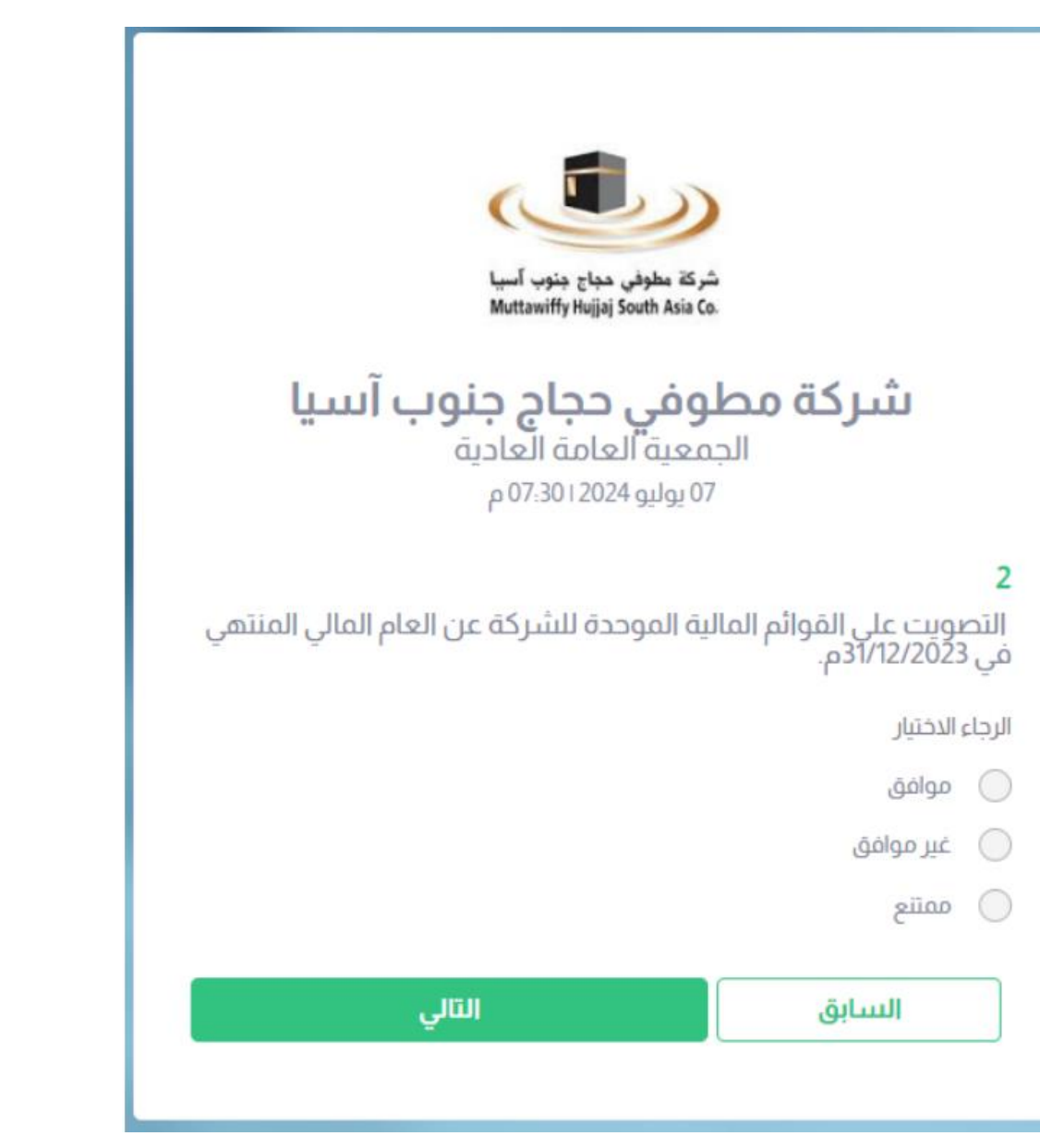

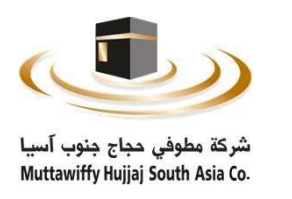

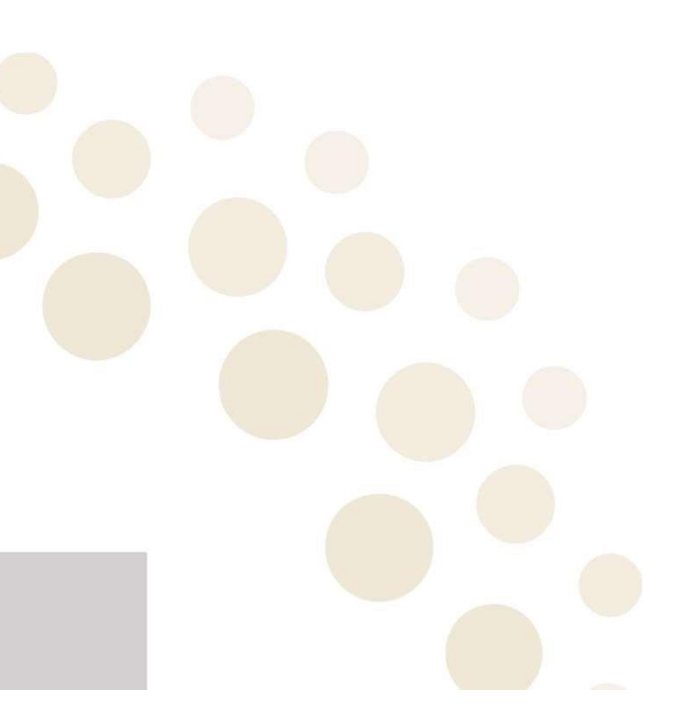

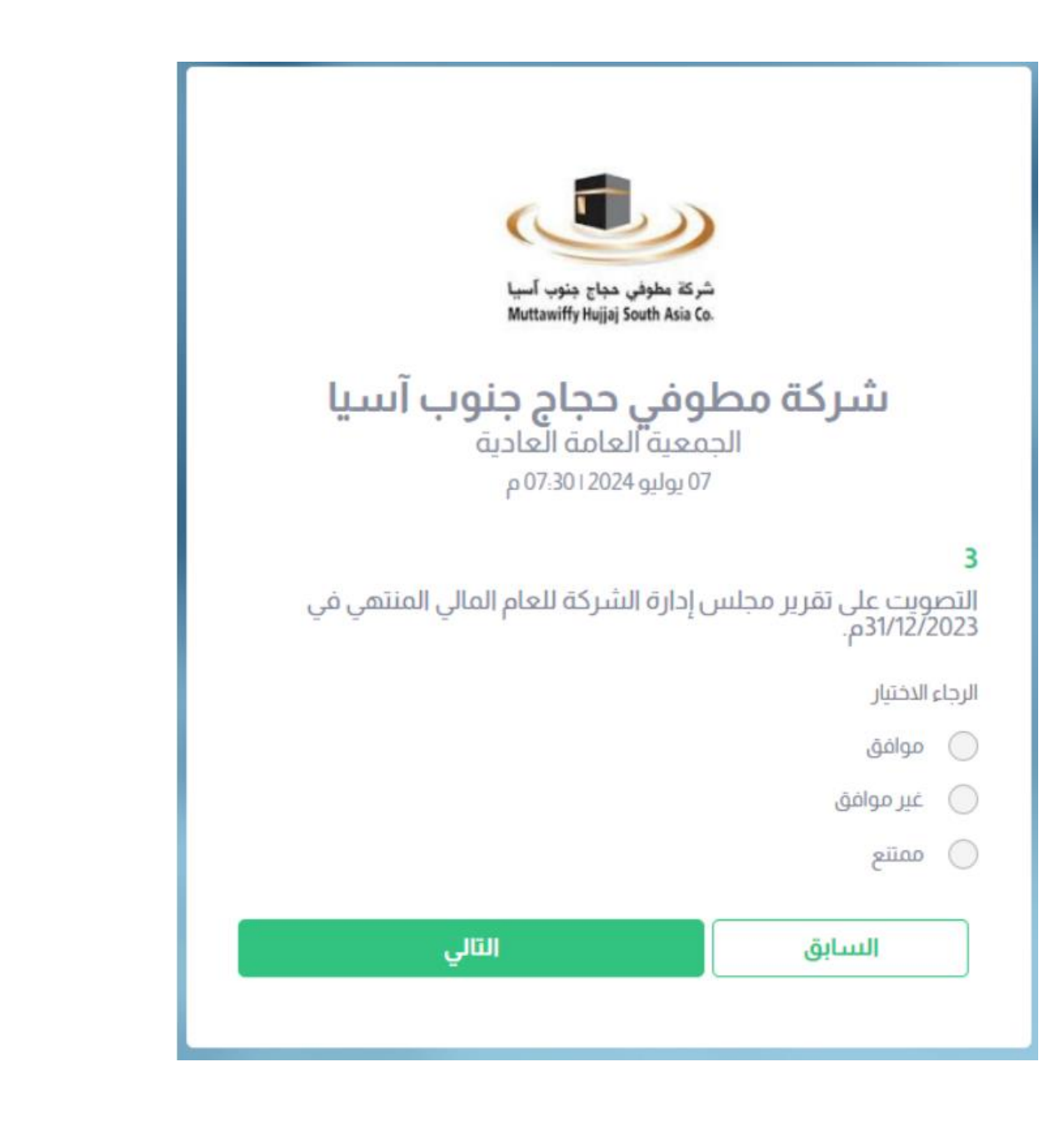

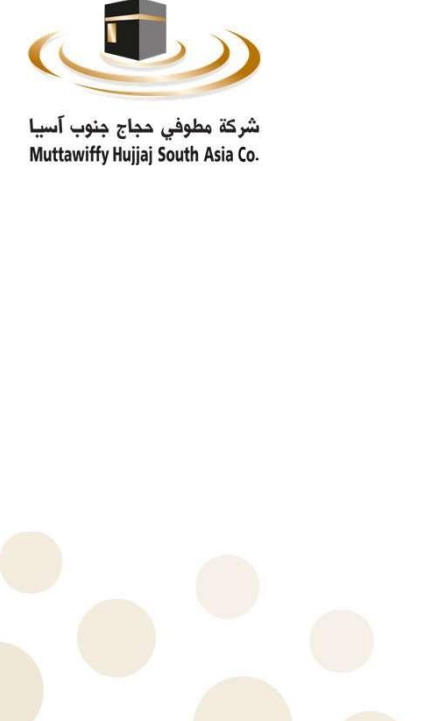

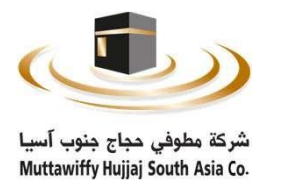

| شرکة مطوفی مجاج جنوب آسیا<br>Muttamiffy Hujjaj South Asia Co.                                                                                                    |  |
|----------------------------------------------------------------------------------------------------|--|
| <b>شركة مطوفي حجاج جنوب آسيا</b><br>الجمعية العامة العادية<br>07.يوليو 07.301204م                                                                                                |  |
| <b>4</b><br>التصويت على تعيين مراجع حسابات للشركة من بين المرشحين بناءً على<br>توصية لجنة المراجعة وذلك لفحص ومراجعة وتدقيق القوائم المالية<br>للعام المالي 2024م وتحديد أتعابه: |  |
| الرجاء الاختيار                                                                                                    |  |
| ) مكتب RSM بأتعاب 190,000 ريال                                                                                                    |  |
| 🔵 مكتب الدكتور محمد العمري وشركاه بأتعاب 295,000 ريال                                                                                                    |  |
| ممتنع                                                                                                    |  |
| السابق                                                                                                    |  |
|                                                                                                    |  |

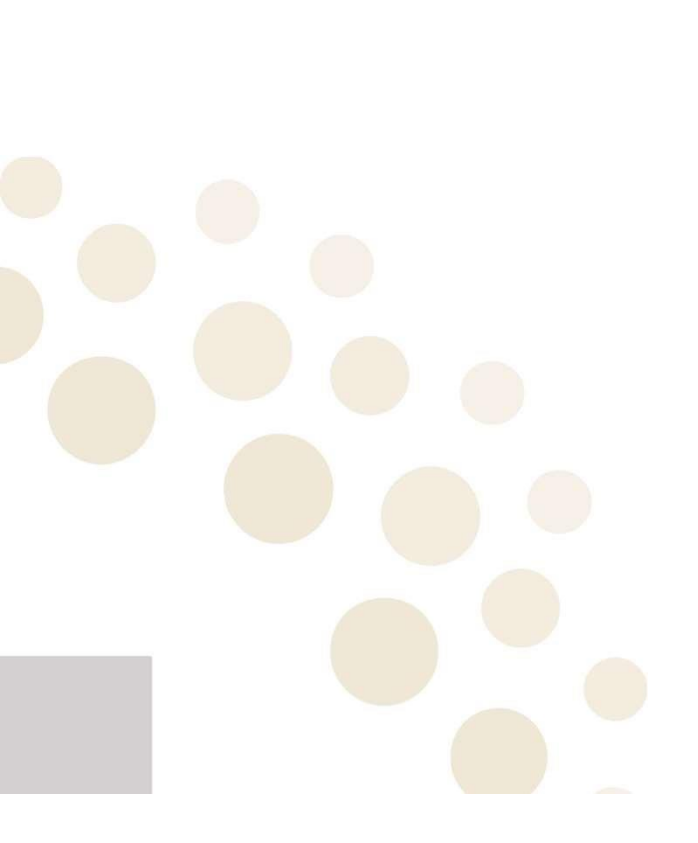

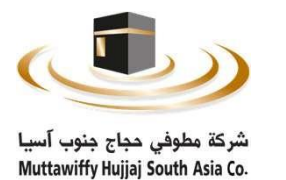

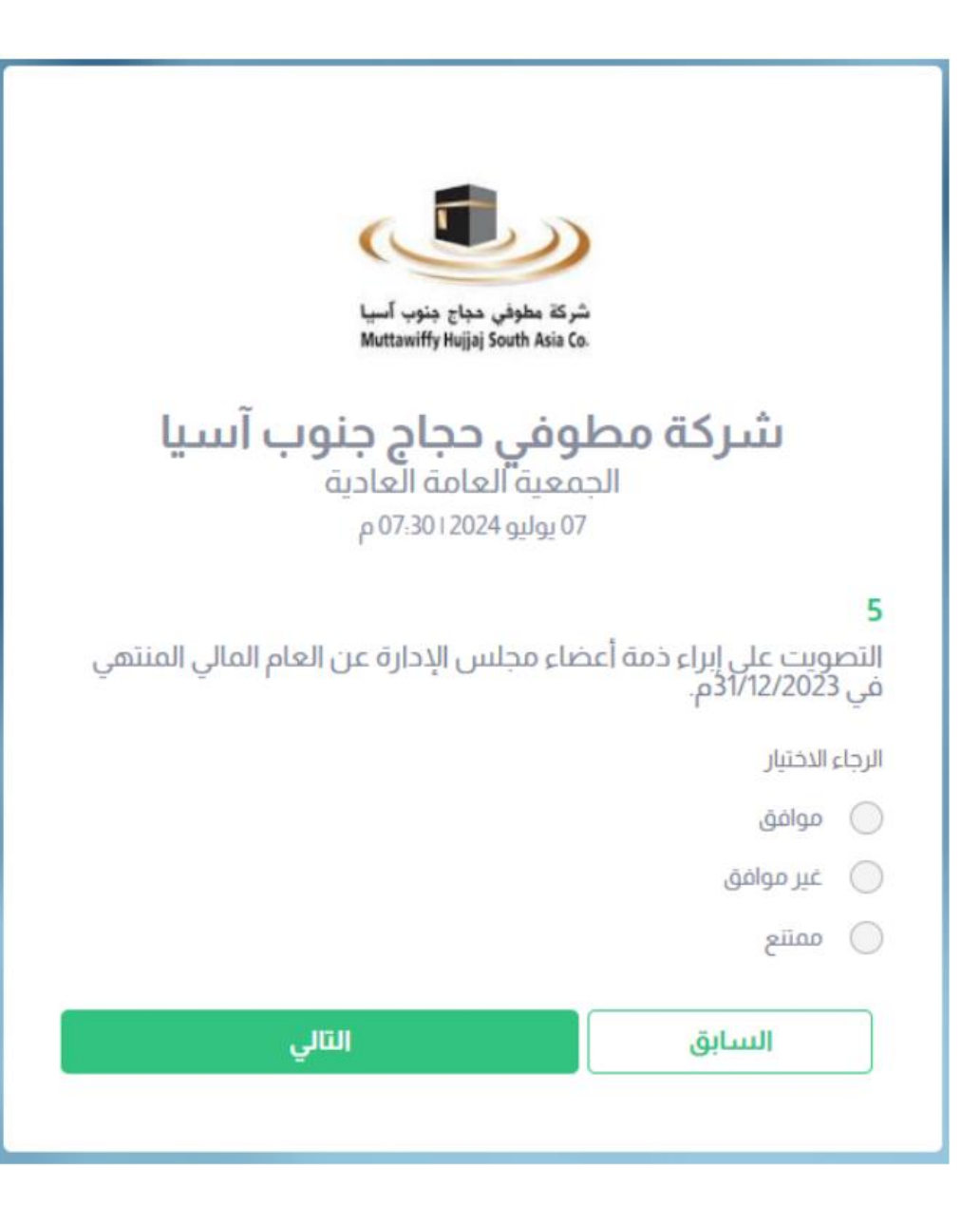

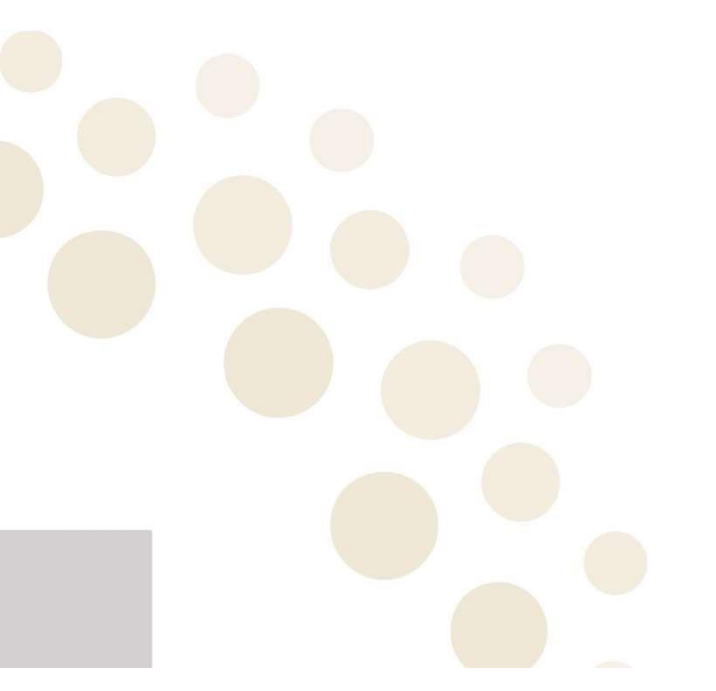

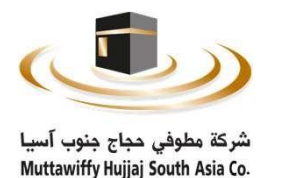

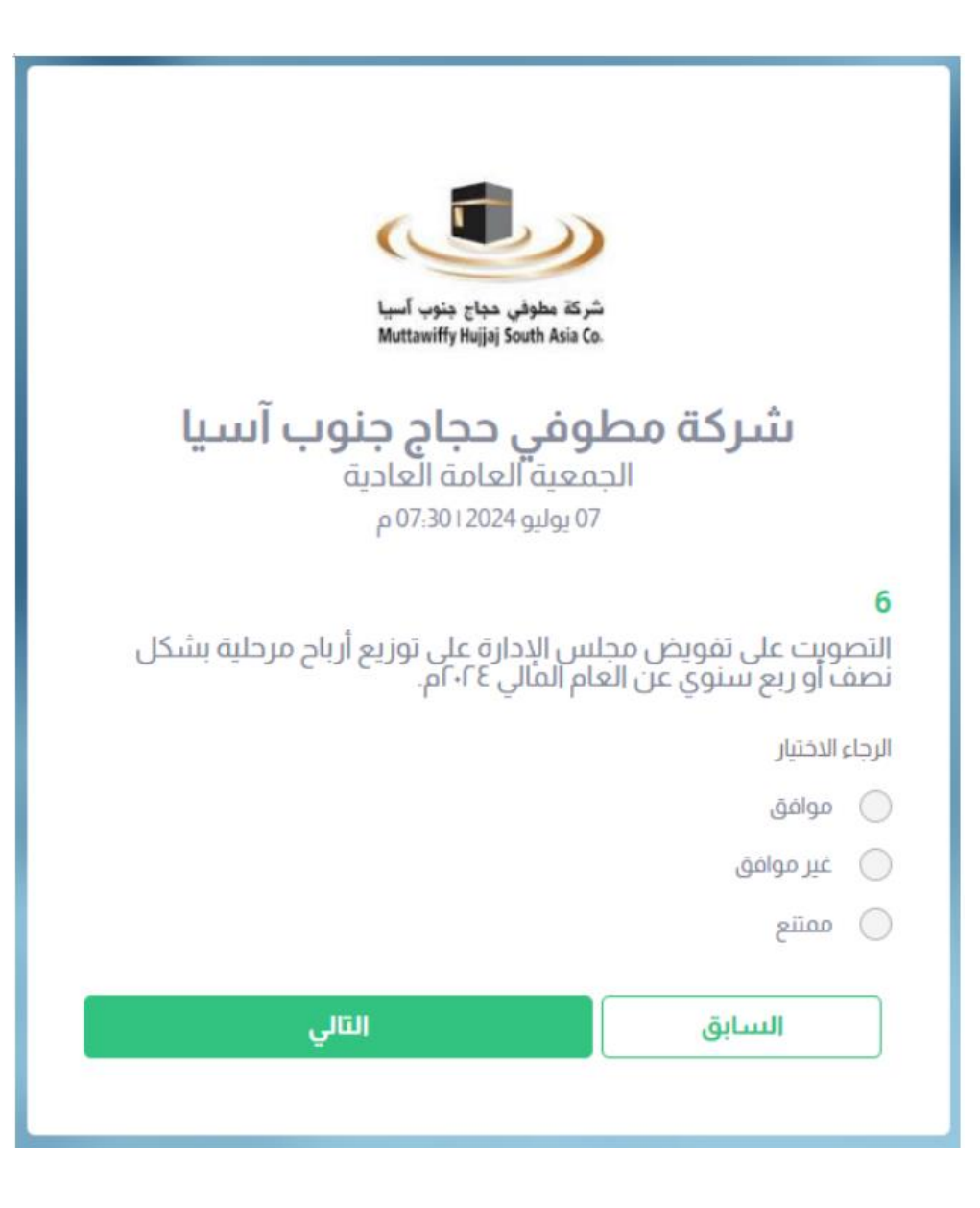

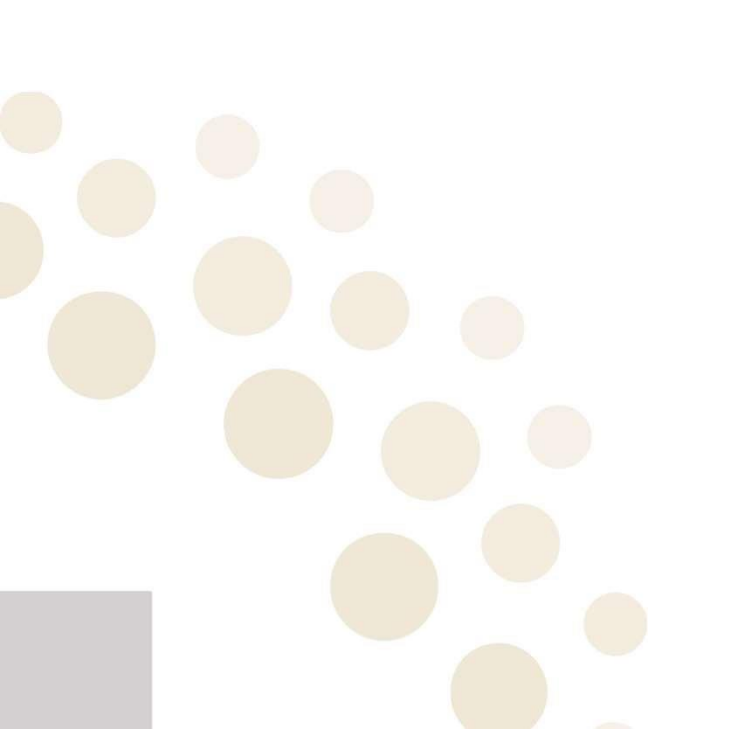

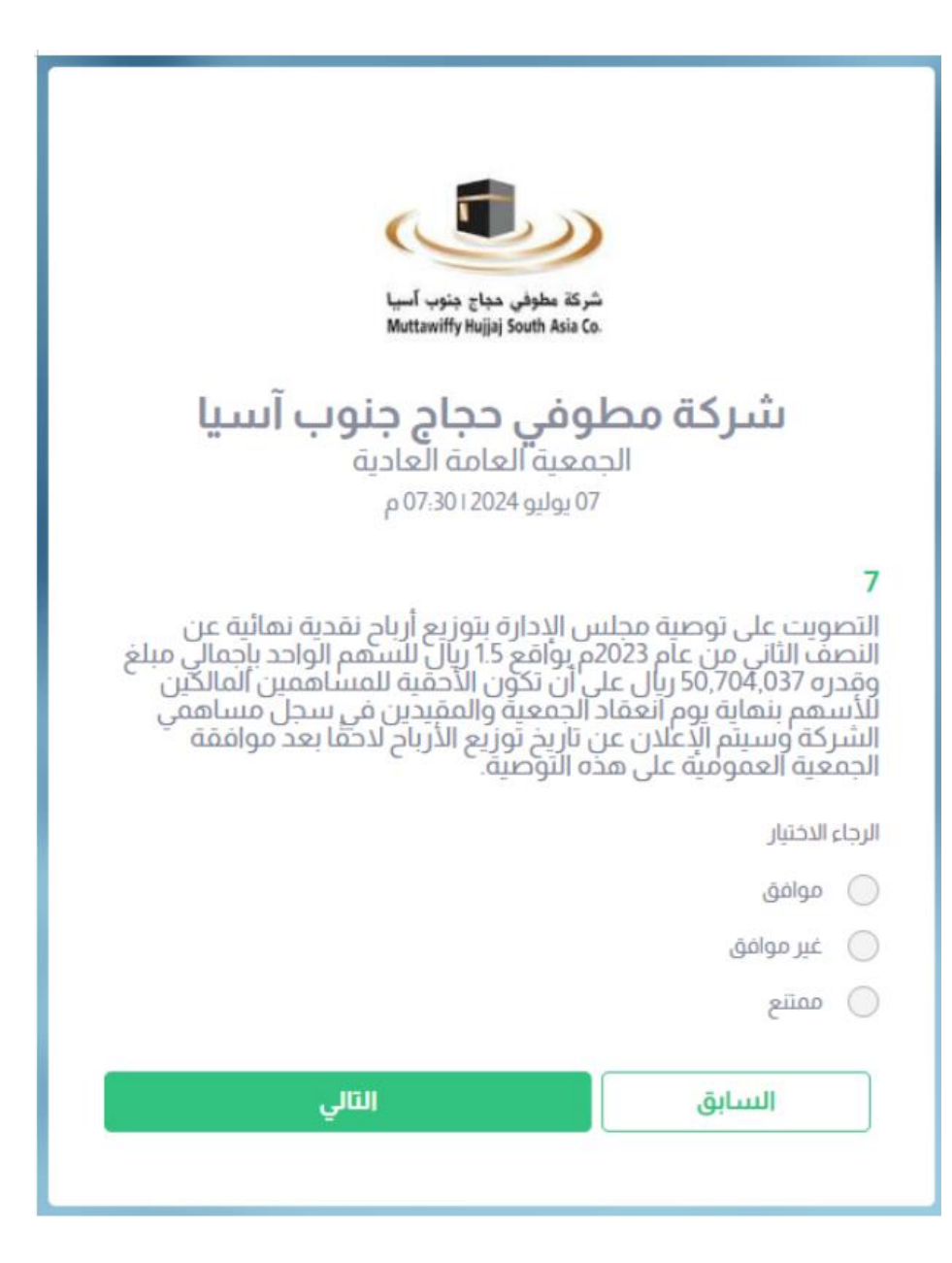

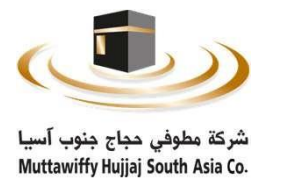

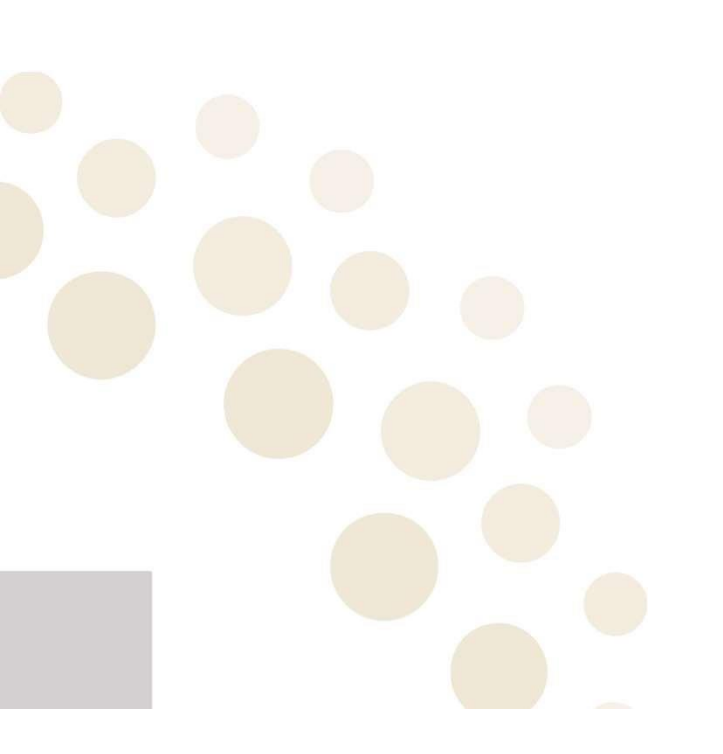

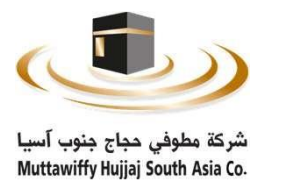

| شركة مطوفي حجاج جنوب آسيا<br>Muttawiffy Hujjaj South Asia Co.                                                                              |                       |  |
|----------------------------------------------------------------------------------------------------|-----------------------|--|
| <b>وفي حجاج جنوب آسيا</b><br>معية العامة العادية<br>70 يوليو 2024 07:30 م                                                                  | <b>شرکة مط</b><br>الج |  |
| <b>8</b><br>التصويت على بدء تداول الأسهم بين مساهمين الشركة بما يتوافق مع<br>اللائحة التنفيذية لنظام مقدمي خدمة حجاج الخارج من وزارة الحج. |                       |  |
|                                                                                                    | الرجاء الاختيار       |  |
|                                                                                                    | 🔵 موافق               |  |
|                                                                                                    | 🔵 غير موافق           |  |
|                                                                                                    | ممتنع                 |  |
| التالي                                                                                                    | السابق                |  |
|                                                                                                    |                       |  |

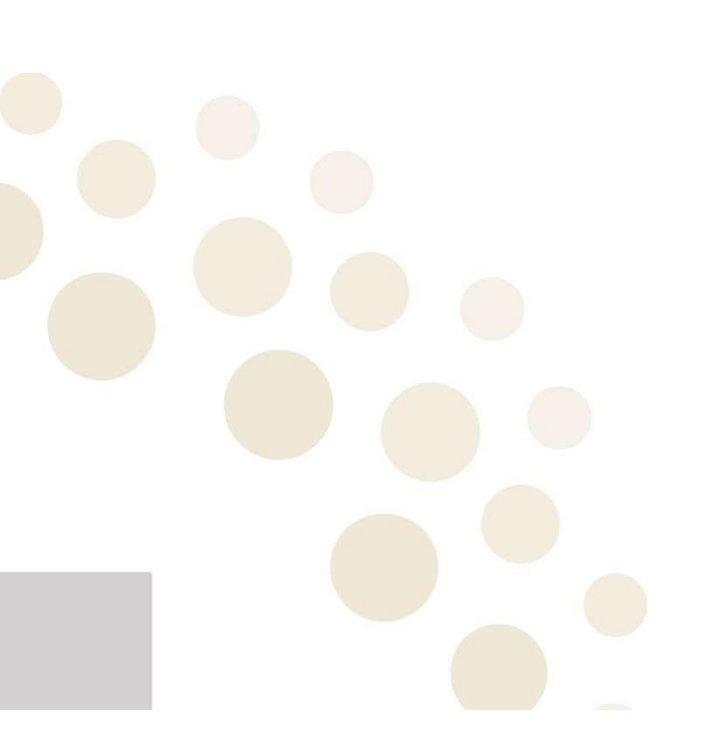

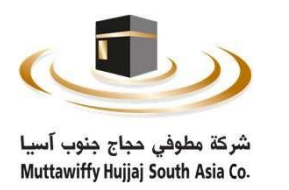

#### بعد الانتهاء من التصويت يجب الإقرار والضغط على "ارسال" ليتم تسجيل التصويت

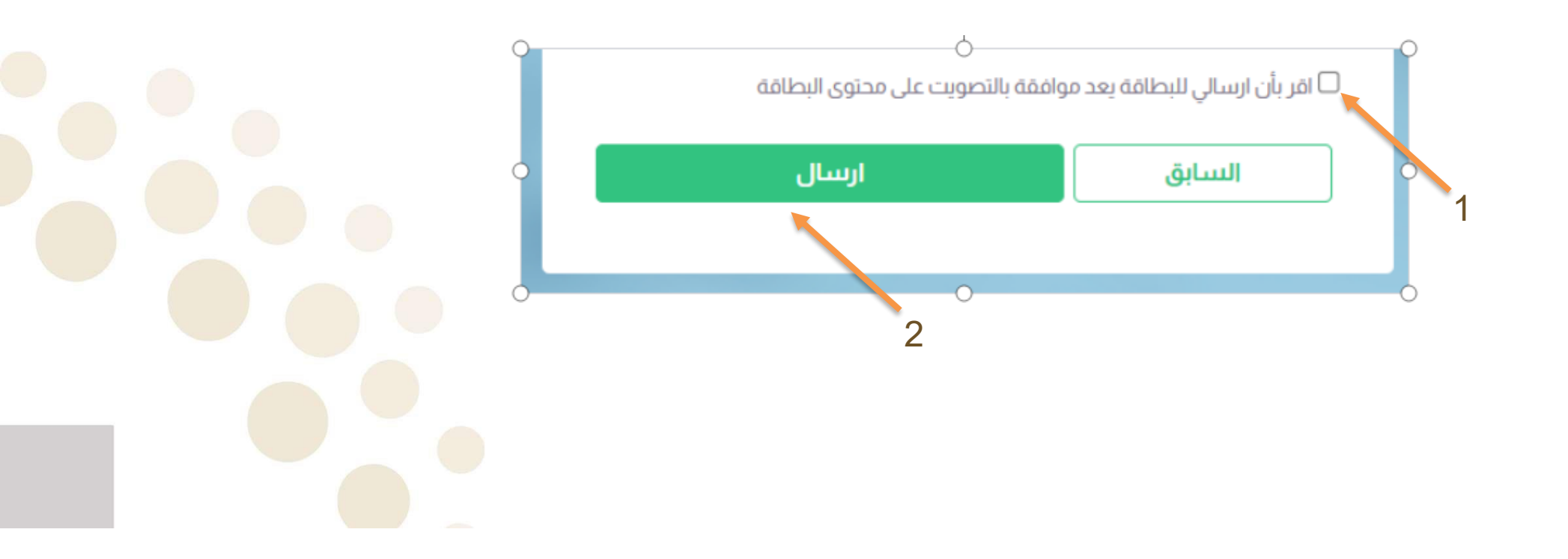

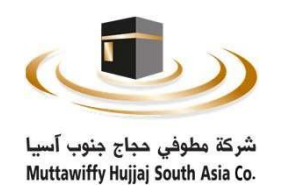

#### شركة مطوفي حجاج جنوب اسيا

#### الجمعية العامة العادية

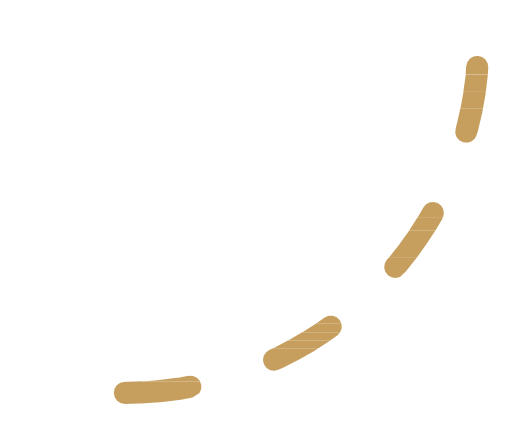

شاكرين لكم تعاونكم